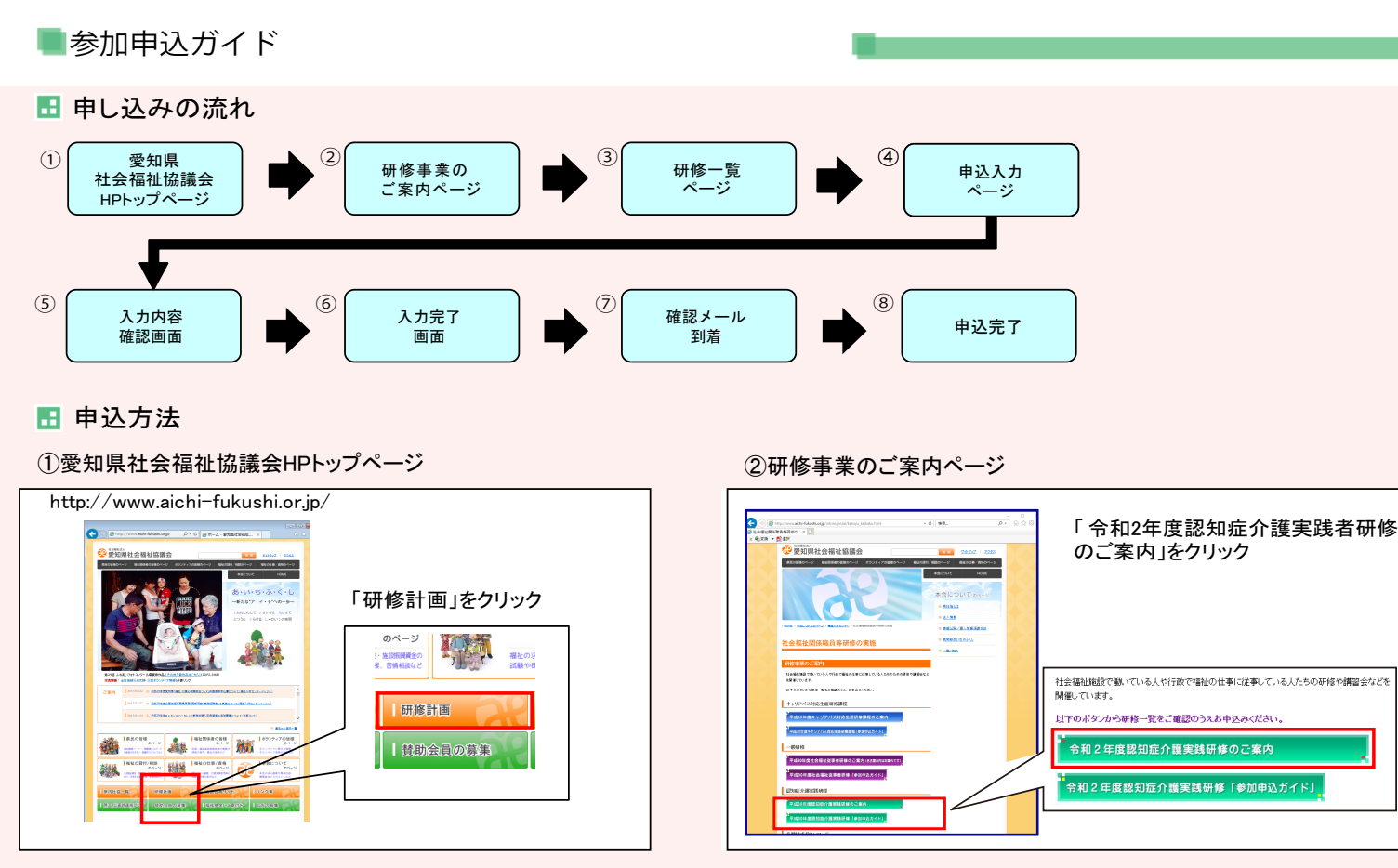

③研修一覧ページ

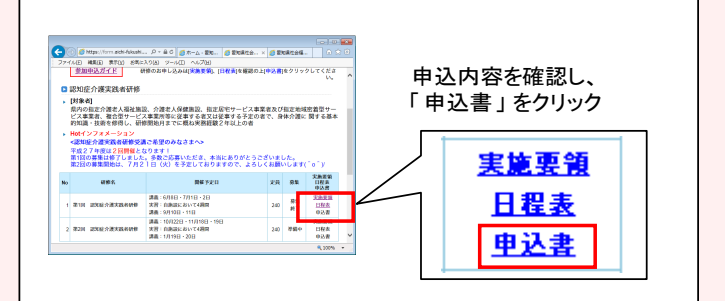

## ⑤入力内容確認画面

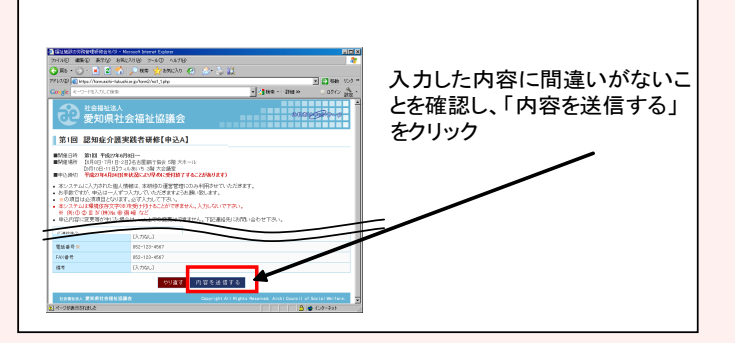

## ⑦確認メール到着

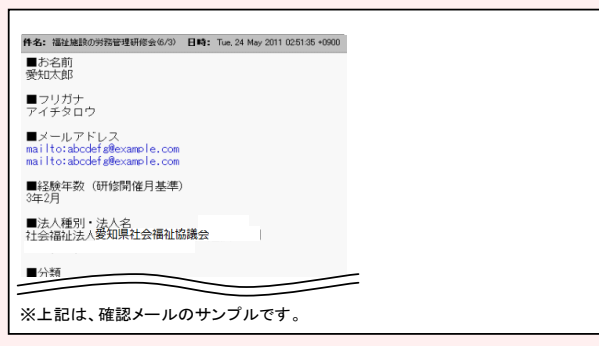

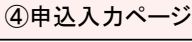

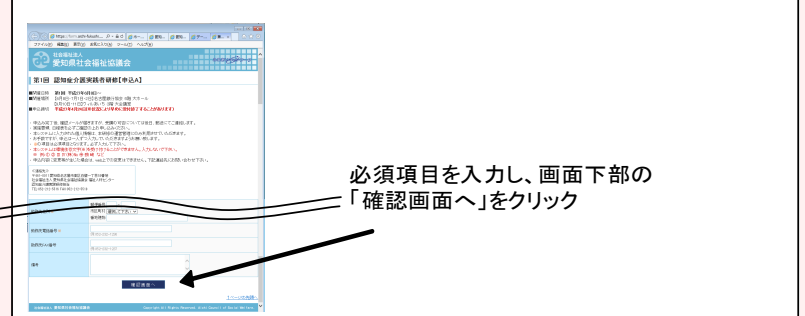

## ⑥入力完了画面

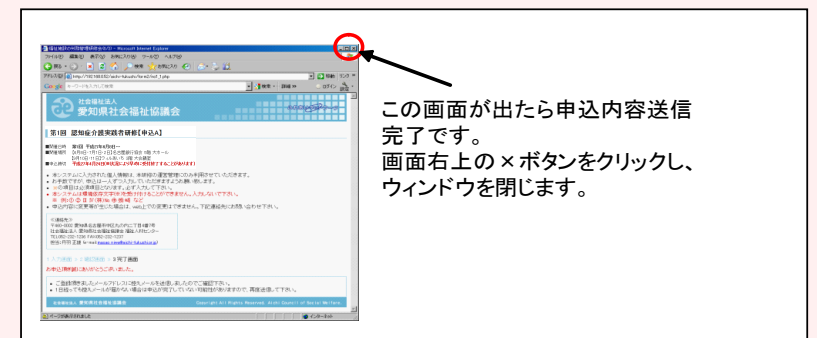

## ⑧申込完了

※受講を確定するものではありません。 ※受講の決定した方には受講決定通知を申込事業所 代表者あてに郵送いたします。